仙台市立鶴谷中学校 校長 菅野 勝紀

## 遅刻・欠席連絡について(お知らせ)

清秋の候,保護者の皆様には、ますます御健勝のこととお喜び申し上げます。また、日 頃から本校の教育に御理解と御協力をいただいておりますことに、感謝申し上げます。

さて、全国的に教職員の長時間勤務が大きな課題となっており、本校においても、改善のための取組を進めるとともに、より質の高い教育実践を目指し、授業準備等の時間の確保に努めております。

つきましては,遅刻・欠席連絡及び電話自動音声案内について,以下のように対応いた します。皆様の御理解と御協力をいただきたく,お願い申し上げます。

記

## 1 遅刻・欠席・早退連絡について(10月1日より運用を開始します。)

(1) 連絡時間

午前7時30分から午前8時30分まで

(なるべく出席確認の8時25分までにお願いします。)

(2)連絡方法生徒が授業等で活用している「まなびポケット」を使用

(生徒アカウントを活用するため,新しいアドレス登録は不要です。)

(3)入力方法

①まなびポケットの出欠連絡を開く

②入力欄に遅刻欠席早退する日・事由を入力する

(入力した情報は学校側のみで確認。他の保護者が閲覧することはできません。)

\*まなびポケットとはNTTコミュニケーションズ株式会社が提供し,文部科学省が運営 する学習ポータルサービスです。今回はこの機能の1つである保護者向けサービスを活 用します。

欠席等の連絡をメールで行なうことで、朝の学校への電話連絡の手間がなくなり、 メールのため、連絡の行き違いも減少します。(欠席メールの入力で学級だけでなく、 部活動の顧問にも通知されます)

部活動ごとの連絡網もこの機能を活用することで保護者の皆様のライン等を使用する 必要がなくなります。また、表示もプッシュ通知で届くため、見落としにくくなります。

手順:スマートフォン等の情報端末に「まなびポケット」のアプリをダウンロードする。

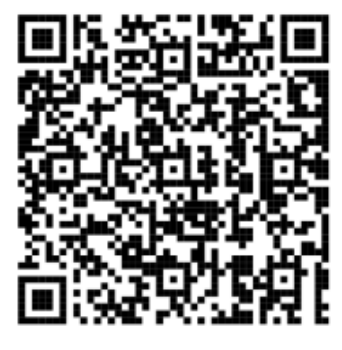

Android 用 QR コード

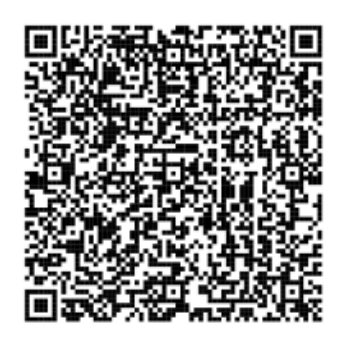

IOS 用 QR コード

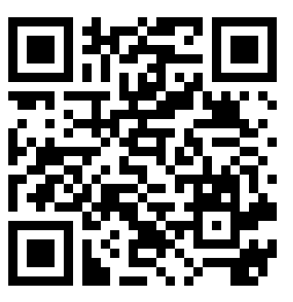

PC 用 QR コード

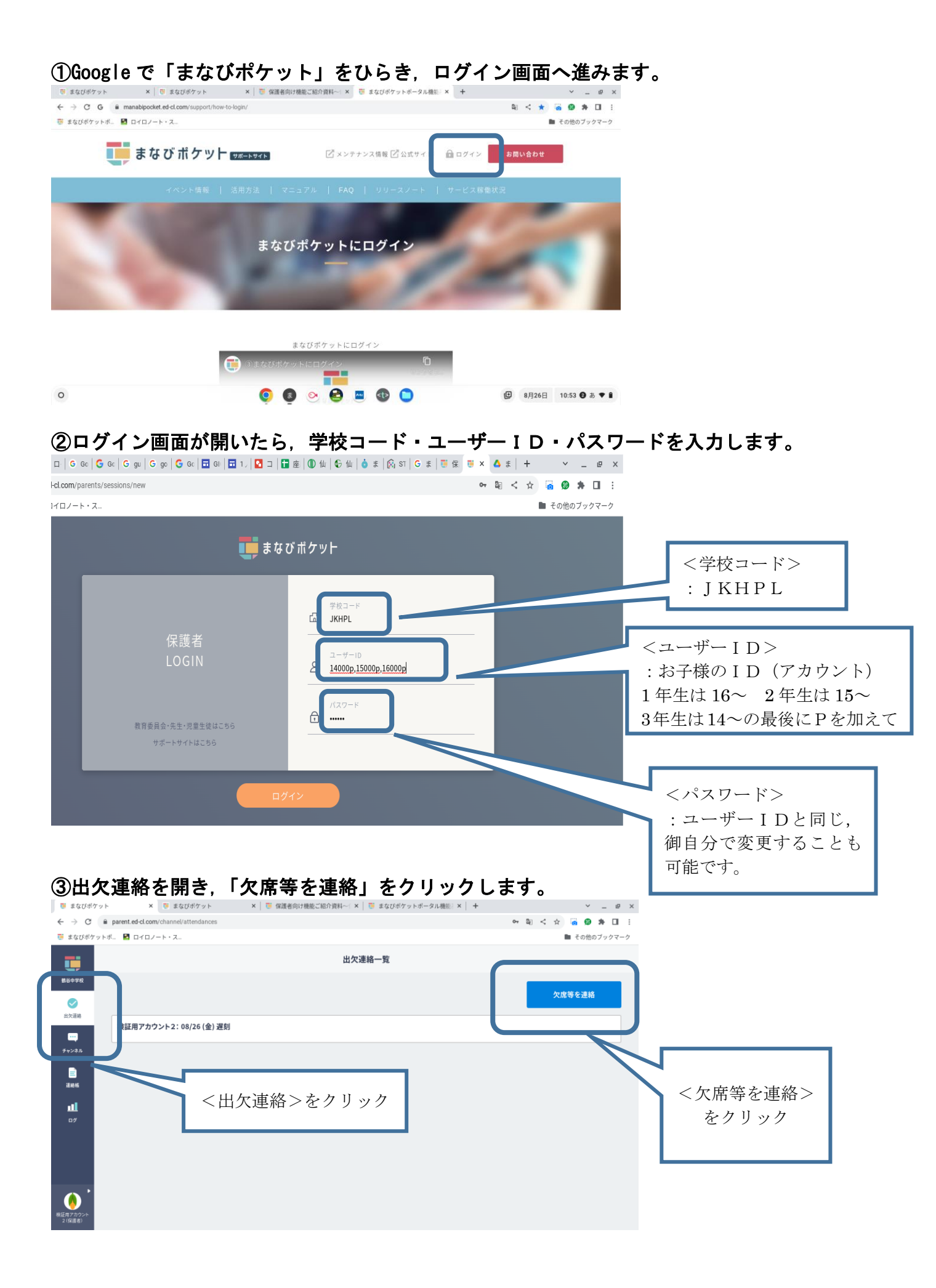

| ④日付                 | ・出欠(出席の                                  | 時は入力不要)               | を選択します。            |                    |             |
|---------------------|------------------------------------------|-----------------------|--------------------|--------------------|-------------|
| 👅 まなびポケット           | × 🦉 まなびポケット                              | × 🧵 保護者向け機能ご紹介資料〜 🔭 ま | なびポケットボータル機能 × 🛛 🕇 | ~ _ @ ×            |             |
| ← → C 🗎             | parent.ed-cl.com/channel/attendances/new |                       |                    | 94 🗟 < 🛧 🐻 🏈 🏞 🖬 🗄 |             |
| 🤨 まなびポケットホ          | ピ 🛃 ロイロノート・ス                             |                       |                    | ■ その他のブックマーク       |             |
| <b>新</b> 谷中学校       |                                          | 検証用アカウント2の            | 0出欠連絡              |                    |             |
| () 出欠連絡             | B村<br>8月26日 <b>前</b>                     |                       |                    |                    |             |
| デャンネル               | 出な<br>) 遅刻 ○ 早退 ○ 欠席 ○ その他               |                       |                    | 日付はカレン             | ダーから選択。     |
| 迷絡板                 | コメントを入力(任意)                              |                       |                    | _ 山八寺は該日           | 1957-229999 |
| <b>11</b><br>17     |                                          |                       |                    |                    |             |
|                     |                                          |                       |                    |                    |             |
| 検証用アカウント<br>2 (保護者) |                                          | 送信                    |                    |                    |             |

## ⑤コメント欄に下記の記入例を参考に<1欠席等の種類2事由を入力()の中から選択> 入力ください。

| Access System                             | Failure × 🛛 🏹 保護者用ログインサイ                                                     | トの新 🗙 🧵 まなびポケット                                   | × 🛆 まなびポク                               | ケット保護者登録手 × + ・ ・ ・ ・ ・ ・ ・ ・ ・ ・ ・ ・ ・ ・ ・ ・ ・ ・ |  |  |  |  |
|-------------------------------------------|------------------------------------------------------------------------------|---------------------------------------------------|-----------------------------------------|---------------------------------------------------|--|--|--|--|
| $\leftrightarrow$ $\Rightarrow$ C $\cong$ | parent.ed-cl.com/channel/attendances/new                                     | N                                                 |                                         |                                                   |  |  |  |  |
| 🤨 まなびポケットオ                                | ポ 🛃 ロイロノート・ス                                                                 |                                                   | 1 は病欠・事故欠・遅刻・早退を入力                      |                                                   |  |  |  |  |
| 鶴谷中学校                                     |                                                                              | 検証用フ                                              | アカウント2の出り                               | 2は( )の中から <b>数字を選んで入力</b><br>(1かぜ・2発熱・3頭痛・4せき・    |  |  |  |  |
| ✓ 出欠運絡                                    | 日付<br>9月9日 <b>前</b>                                                          |                                                   |                                         | 5 ぜん息・6 ト痢・7 おう吐・8 発<br>疹・9 体調不良・10 けが・11 入院・12   |  |  |  |  |
| <br>チャンネル                                 | <b>出欠</b><br>○ 遅刻 ○ 早退 ● 欠席 ○ その他                                            |                                                   |                                         | 通阮・13 その他)                                        |  |  |  |  |
| 運絡帳                                       | コメント<br>出欠欄を選択後、下記記入例を参考しながら事由について記入してください。<br>1:欠席→病欠・事由欠 いずれか選択して入力してください。 |                                                   |                                         |                                                   |  |  |  |  |
| <b>11</b><br>17                           | 2:すべて→事由(1かぜ、2発熱、3頭痛、4<br>↓<br>【記入例:1】<br>1.病欠<br>2、1                        | 4せき、5ぜん息、6下痢、7おう吐、8発疹、9体<br>【記入例:2】<br>1遅刻<br>2、9 | は調不良、10けが、11入院                          | R,12通院,13その他)から数字を選んで入力してください。                    |  |  |  |  |
| 検証用アカウント<br>2 (保護者)                       |                                                                              | ž                                                 | 关信 ———————————————————————————————————— | 送信をクリックで完了                                        |  |  |  |  |

\*この方法はあくまでも、欠席・遅刻・早退の連絡のみです。今までどおり学校と共 有が必要な情報や相談などあれば、ぜひ電話連絡をいただければと思います。

## 2 電話自動音声案内対応時間(学校に電話がつながらない時間)

- (1)授業日
   <u>午後6時00分から翌日午前7時30分まで</u>
- (2) 土曜日・日曜日・祝日 終日

○本校の正規教職員の勤務時間
 午前8時15分~午後4時45分まで

- (3)夏季・秋季・冬季・学年末・学年始休業午後5時00分から翌日午前8時30分まで
- (4) 学校閉庁日(夏季・年末年始)終日

本校への連絡は、可能な限り、上記に示す時間以外にお願いいたします。御理解と御協 力をよろしくお願いします。